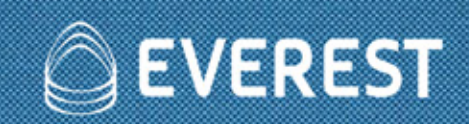

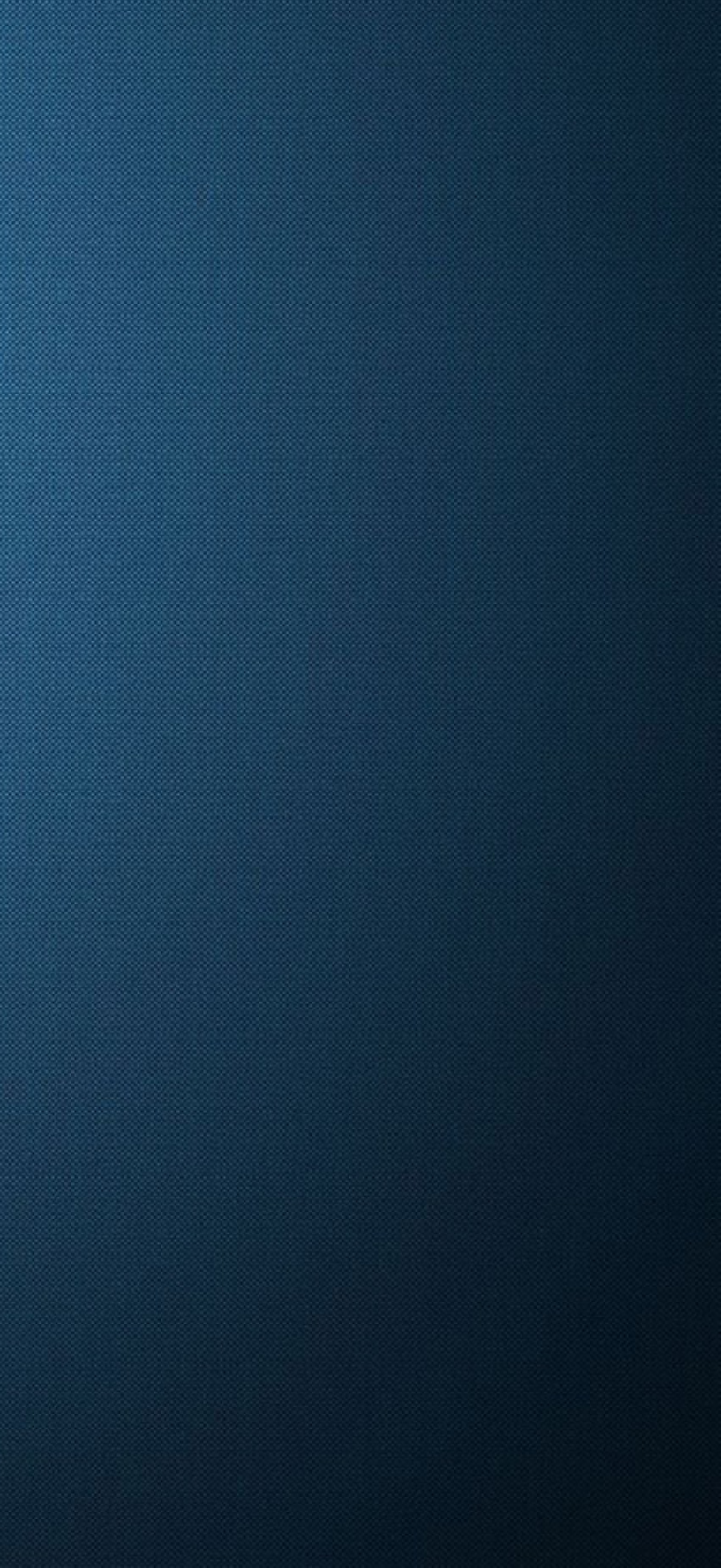

# Login

| 1                                                                          |                                                                                                    | <b>EVEREST</b>                 |         |
|----------------------------------------------------------------------------|----------------------------------------------------------------------------------------------------|--------------------------------|---------|
| Insira Usuário e senha para<br>logar no sistema.                           |                                                                                                    | Usuário usuario<br>Senha senha |         |
| Caso ainda não possua<br>uma conta no Everest,<br>clique em<br>Cadastre-se |                                                                                                    |                                |         |
| AUAr<br>Ita importante qui                                                 | IO<br>e ao fazer o cadastro você informe um e-mail válido, pois é enviado após o cadastro um link de ativação<br>BRASIL |                                |         |
| Nome completo:                                                             | Digite seu nome aqui                                                                                                    |                                |         |
| E-mail:                                                                    | Digite um e-mail válido                                                                                                 |                                |         |
| Confirmar e-mail:                                                          | Digite novamente o e-mail informado acima                                                                               |                                |         |
| CPF:                                                                       | Digite um CPF válido                                                                                                    |                                |         |
| Login:                                                                     | Digite um login                                                                                                    |                                |         |
|                                                                            | Deve conter no mínimo 5 caracteres, sendo estes apenas alfanuméricos.                                                   |                                |         |
| Senha:                                                                     | Digite uma senha sem acentuação                                                                                         |                                |         |
|                                                                            | A senha deve conter no mínimo 6 caracteres e não pode conter acentuação.                                                |                                |         |
| Confirmar senha:                                                           | Digite novamente a senha                                                                                                |                                |         |
|                                                                            | A senha deve conter no minimo 6 caracteres e não pode conter acentuação.                                                |                                |         |
|                                                                            | Cancelar Cadastrar                                                                                                    |                                |         |
|                                                                            |                                                                                                    |                                |         |
|                                                                            |                                                                                                    |                                |         |
| )                                                                          |                                                                                                    |                                | MANUALC |

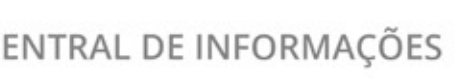

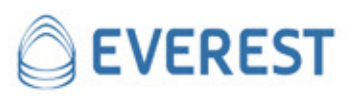

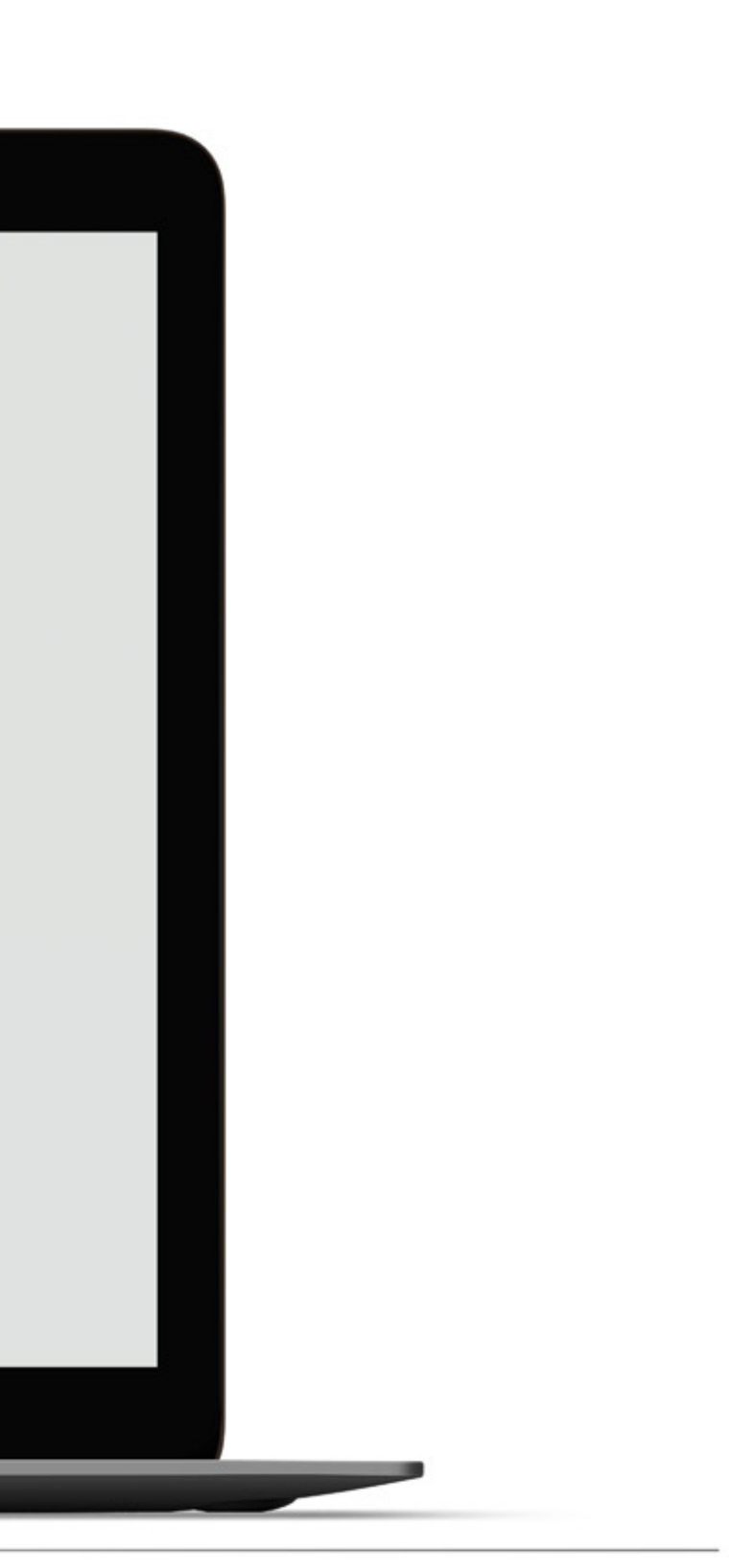

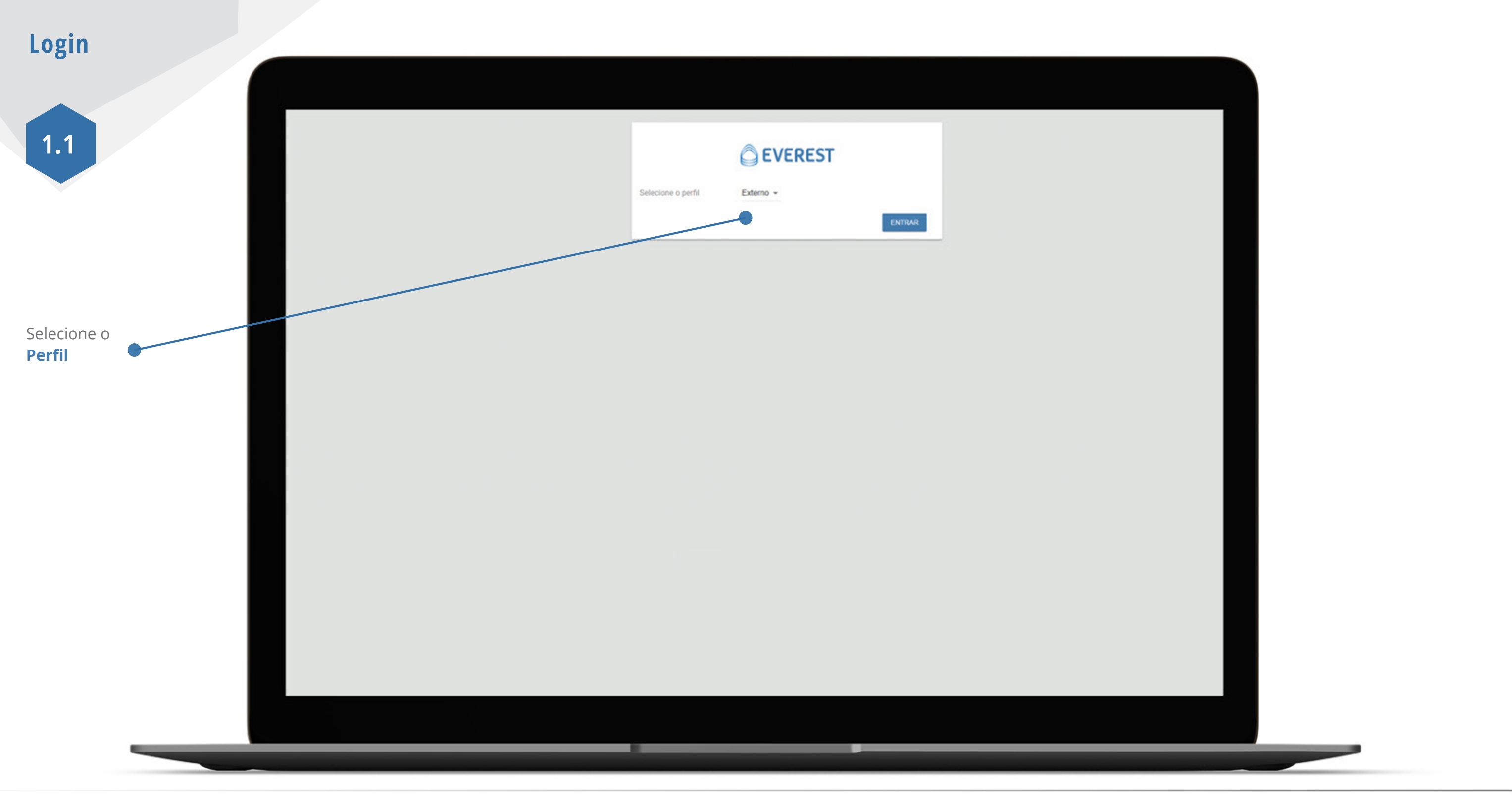

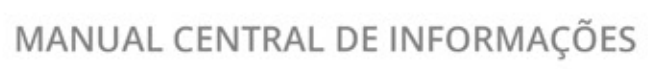

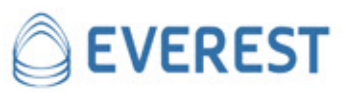

#### **ATENDIMENTOS**

O painel central exibe a lista de todos os seus **Atendimentos**, com assunto, status, data e analista responsável.

Seus Atendimentos

Botão para acessar a sua lista de atendimentos Ver póxima página.

|              | EST of   | ENTRAL DE INFORMAÇ | ÕES    |   |   |  |           |
|--------------|----------|--------------------|--------|---|---|--|-----------|
| ATENDIMENTOS | VISITAS  | DÚVIDAS FREQUENTES | MANUAL |   |   |  |           |
|              | Filtrar  |                    |        |   |   |  | Q FILTRAR |
|              | SEUS ATE | NDIMENTOS          |        |   |   |  |           |
|              |          |                    |        |   |   |  |           |
|              |          |                    |        |   |   |  |           |
|              |          |                    |        |   |   |  |           |
|              |          |                    |        |   |   |  |           |
|              |          |                    |        |   |   |  |           |
|              |          |                    |        |   |   |  |           |
|              |          |                    |        |   |   |  |           |
|              |          |                    |        |   |   |  |           |
|              |          |                    |        |   |   |  |           |
|              |          |                    |        |   |   |  |           |
|              |          |                    |        | _ | _ |  |           |
|              |          |                    |        |   |   |  |           |

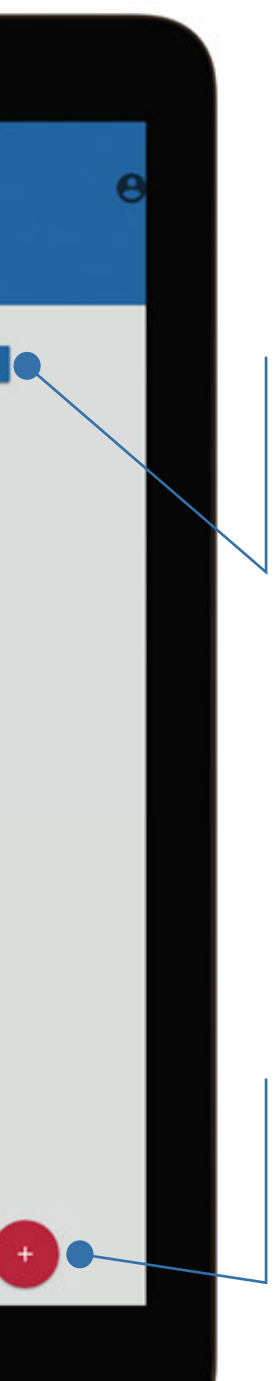

#### Filtro

Botão para filtrar os seus atendimentos por palavras-chave.

#### Novo Atendimento

Botão para cadastrar um novo atendimento. Ver página 5.

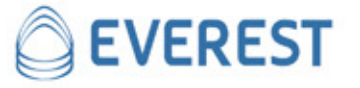

3 ATENDIMENTOS VISITAS DÚVIDAS FREQUENTES MANUAL **ATENDIMENTOS** Q FILTRAR Filtrar Visualizando a sua lista de SEUS ATENDIMENTOS Atendimentos FILTRO AVANÇADO status 🕶 vencimento • Seus atendimentos Teste CANCELADO de EXTERNO 1 (Externo) Atendimento criado há 2 dias, 20 horas Clique no título do teste producao 3 C RESPOND atendimento para acessar de EXTERNO 1 (Externo) | analista DCH Atendimento criado há 2 dias 1 horas todas as etapas do Atendimento. teste pro CANCELADO C RESPONDID 8 Teste Atendimento **∓** Filtrar usuário pode cancelar está "RESPONDIDO" Para isso clique nos 3 pontinhos, que serão CANCELADO ser reaberto e você 8 0011-0x 14.195 FILTRAR heaper Records

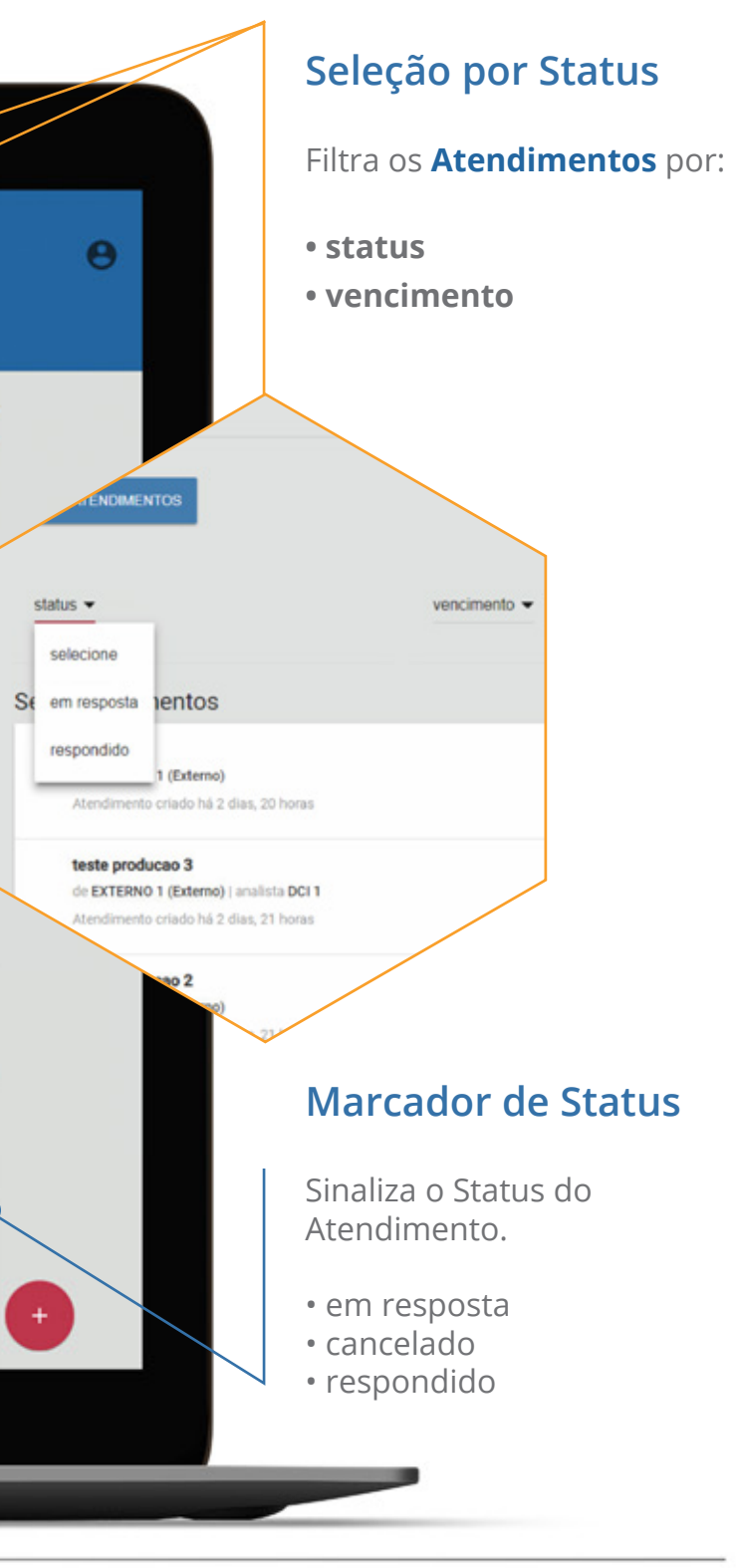

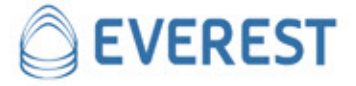

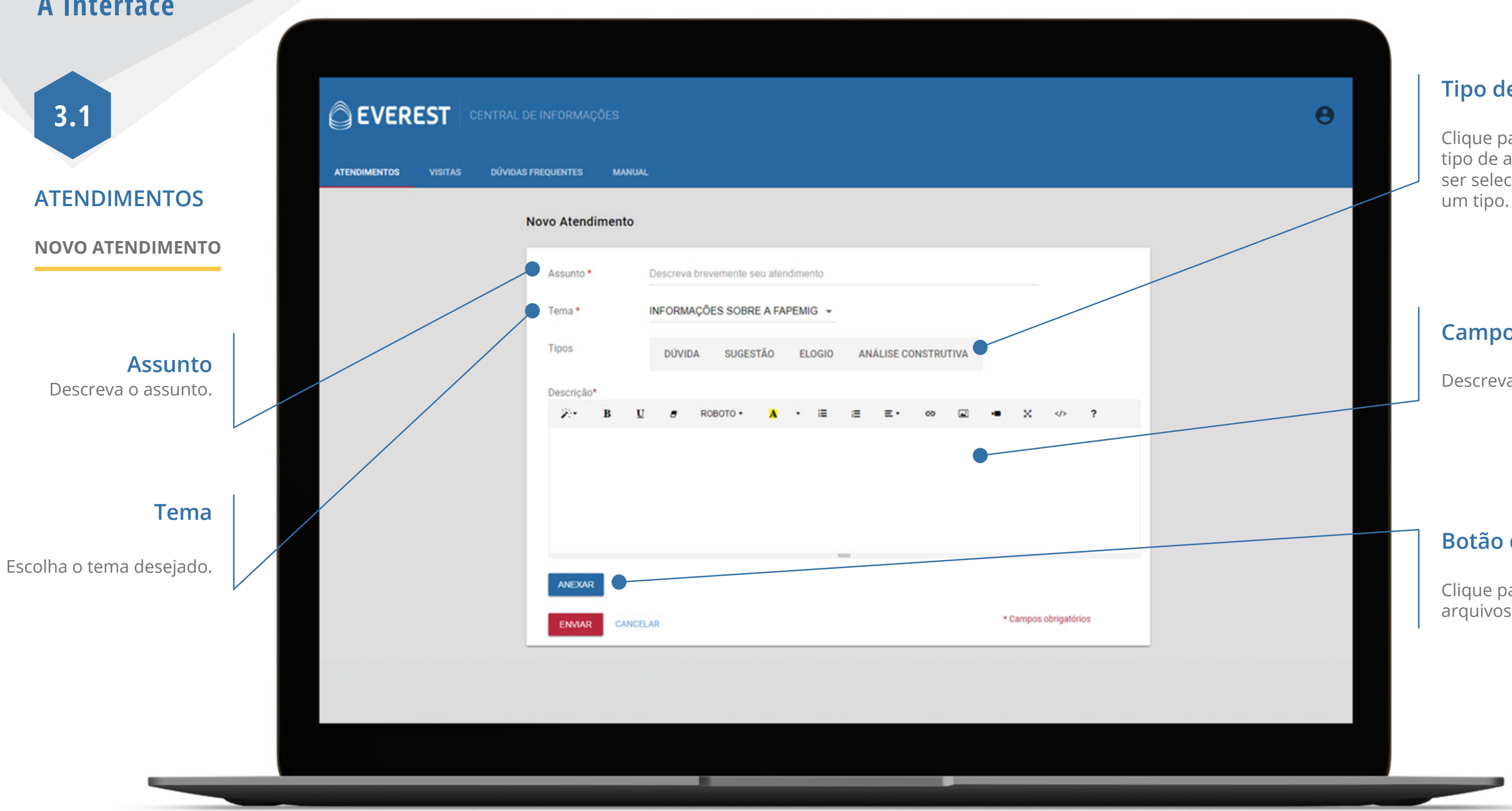

#### Tipo de Atendimento

Clique para escolher o tipo de atendimento. Pode ser selecionado mais de

### Campo de texto

Descreva sobre o assunto.

#### Botão de anexo

Clique para anexar arquivos.

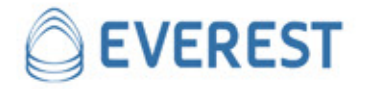

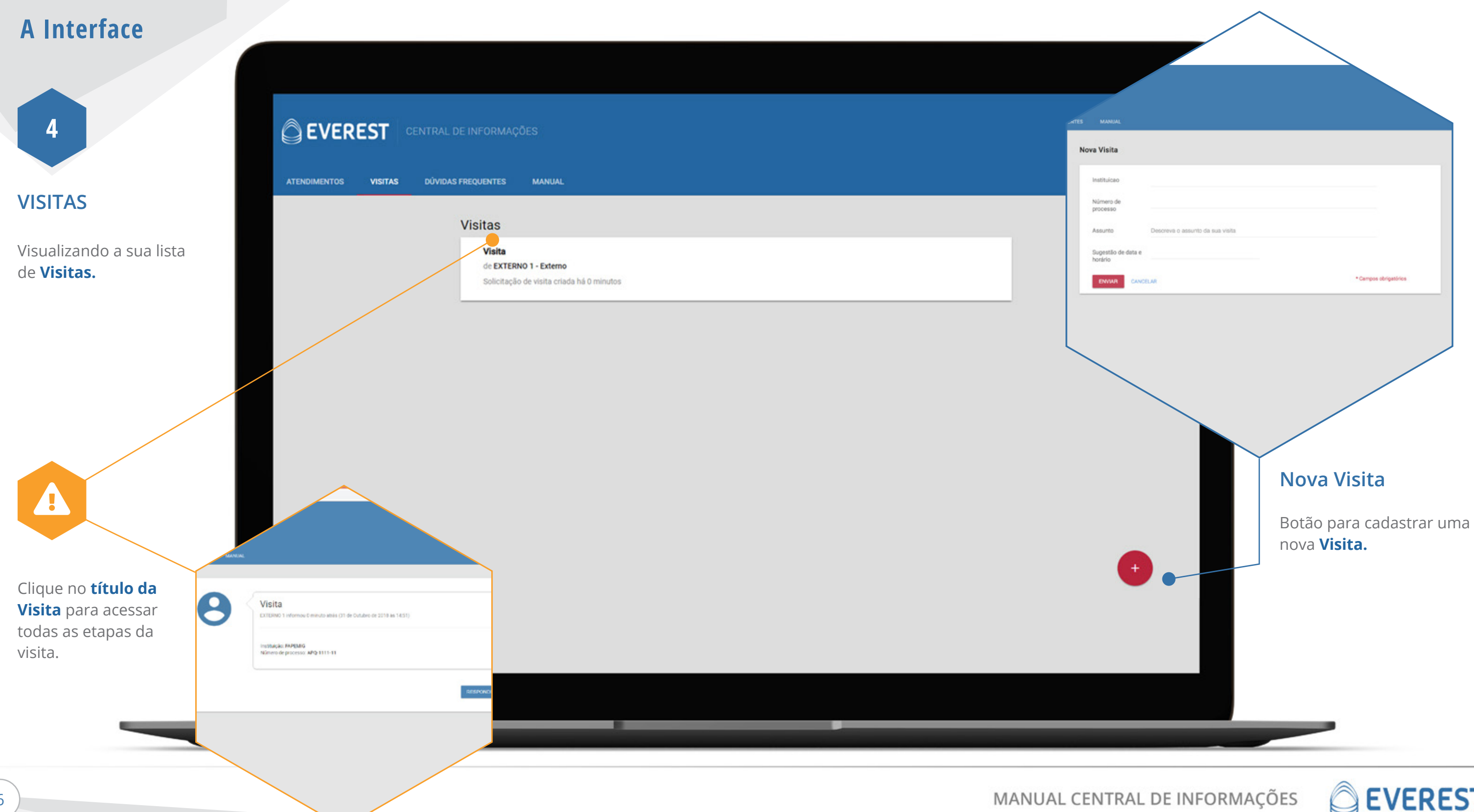

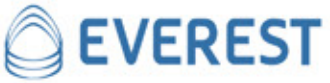

5

## DÚVIDAS FREQUÊNTES

Consulta às Dúvidas Frequentes cadastradas.

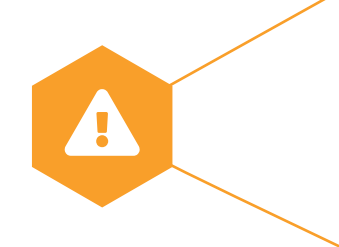

Clique no título da Dúvida para acessar todo o conteúdo.

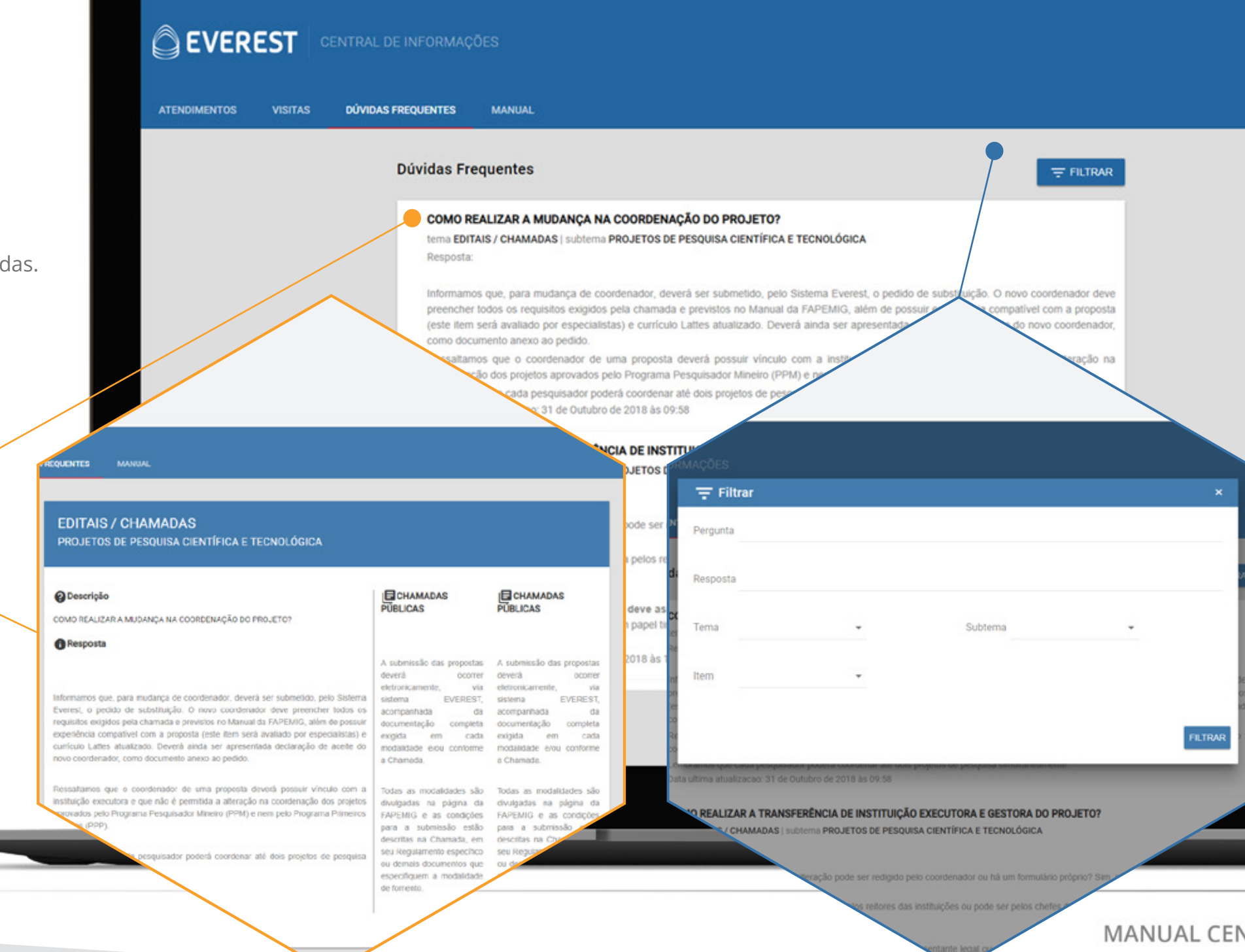

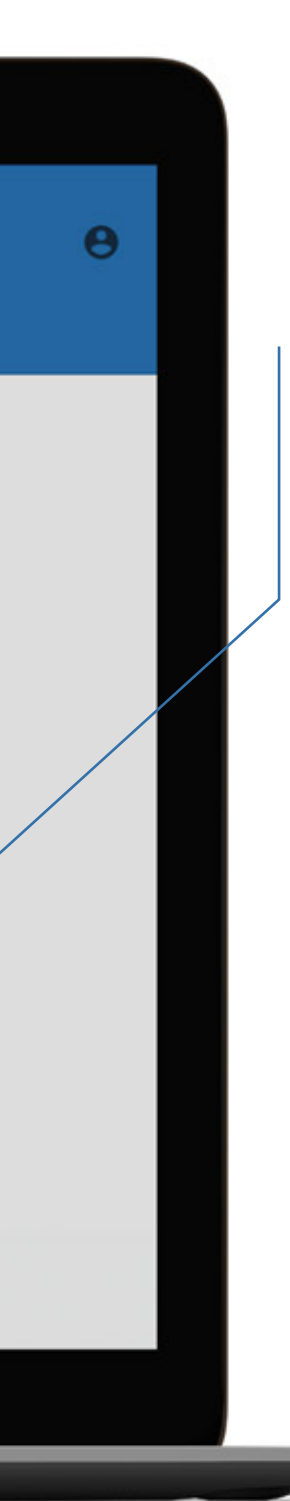

### Filtro

Filtro com campos para pergunta, resposta, tema, subtema e item.

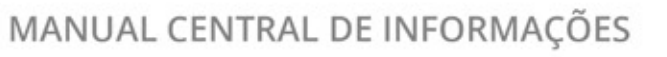

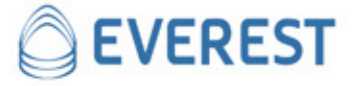

6

#### MANUAL

Consulta ao manual da FAPEMIG.

|              |         |                    |                                                                                                    |     | MODA                  |
|--------------|---------|--------------------|----------------------------------------------------------------------------------------------------|-----|-----------------------|
| ATENDIMENTOS | VISITAS | DÚVIDAS FREQUENTES | MANUAL                                                                                                    |     | Desc                  |
|              |         | Man                | ual                                                                                                    |     |                       |
|              |         |                    |                                                                                                    | 3   | porte de<br>Sentifica |
|              |         |                    | CHAMADAS PÚBLICAS                                                                                                    | P   | ropried               |
|              |         |                    | Tema CHAMADAS PÚBLICAS   subtema Submissão                                                                                                    |     |                       |
|              |         |                    | Descrição                                                                                                    |     |                       |
|              |         |                    | A submissão das propostas deverá ocorrer eletronicamente, via sistema EVEREST, acompanhada da documentação completa exigida em cada<br>modalidade e/ou conforme a Chamada.                                                                                                    | l î | - conce               |
|              |         |                    | Todas as modalidades são divulgadas na página da FAPEMIG e as condições para a submissão estão descritas na Chamada, em seu Regulamento<br>especifico ou demais documentos que especifiquem a modalidade de fomento.                                                                                                    |     | I. Contri             |
|              |         |                    | Data da ultima atualização: 22 de Outubro de 2018 às 18:35                                                                                                    |     |                       |
|              |         |                    | Bolsas                                                                                                    |     | a. Induzi             |
|              |         |                    | Tema MODALIDADES DE FOMENTO   subtema Bolsas<br>Descrição                                                                                                    |     |                       |
|              |         |                    | Aporte de recursos financeiros, em benefício de pessoa física, voltado à capacitação de recursos humanos ou execução de projetos de pesquisa<br>científica e tecnológica e desenvolvimento de tecnologia, produto, processo ou serviço, e às atividades de extensão tecnológica, de proteção da<br>propriedade intelectual e de transferência de tecnologia, que não importe contraprestação de serviços. |     |                       |
|              |         |                    | A concessão de bolsas tem por finalidade, dentre outras:                                                                                                    |     |                       |
|              |         |                    | a. Contribuir para a iniciação de estudantes de graduação em atividades de pesquisa científica, tecnológica e/ou de inovação;                                                                                                    |     |                       |
|              |         |                    | <ul> <li>b. Induzir a formação e a capacitação de estudantes e/ou pesquisadores em áreas especificas do conhecimento;</li> </ul>                                                                                                    |     |                       |
|              |         |                    | <ul> <li>c. Apoiar projetos de pesquisa científica, tecnológica ou de inovação mediante a participação de estudantes e/ou pesquisadores no desenvolvimento<br/>de suas atividades;</li> </ul>                                                                                                    |     |                       |
|              |         |                    | <ul> <li>Apoiar as ICTMG por meio da atuação de pesquisadores, mestres e doutores nas atividades desempenhadas por estas para a ampliação de<br/>competências e disseminação de conhecimento;</li> </ul>                                                                                                    |     |                       |
|              |         |                    | e. Execução de projetos de pesquisa científica e tecnológica, desenvolvimento de tecnologia, produto, processo ou serviço e atividades de extensão<br>tecnológica, de proteção da propriedade intelectual ou de transferência de tecnologia.                                                                                                    |     |                       |
|              |         |                    | O detalhamento das modalidades de fomento para cada um dos eixos de atuação da FAPEMIG está disponível no Caderno de Modalidades de<br>Fomento, no site da FAPEMIG, o qual contém informações e requisitos especificos.                                                                                                    |     |                       |

nanceiros, em beneficio de pessoa física, voltado à capacitação de recursos humanos ou execução de projetos de pesquisa ca e desenvolvimento de tecnología, produto, processo ou serviço, e às atividades de extensão tecnológica, de proteção da sal e de transferência de tecnologia, que não importe contraprestação de serviços.

as tem por finalidade, dentre outras:

iciação de estudantes de graduação em atividades de pesquisa científica, tecnológica e/ou de inovação;

e a capacitação de estudantes e/ou pesquisadores em áreas específicas do conhecimento;

científica, tecnológica ou de inovação mediante a participação de estudantes e/ou peso

s e doutores nas ath

A

Clique no título da para acessar todo o conteúdo.

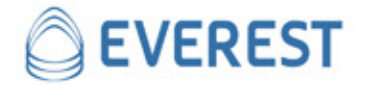

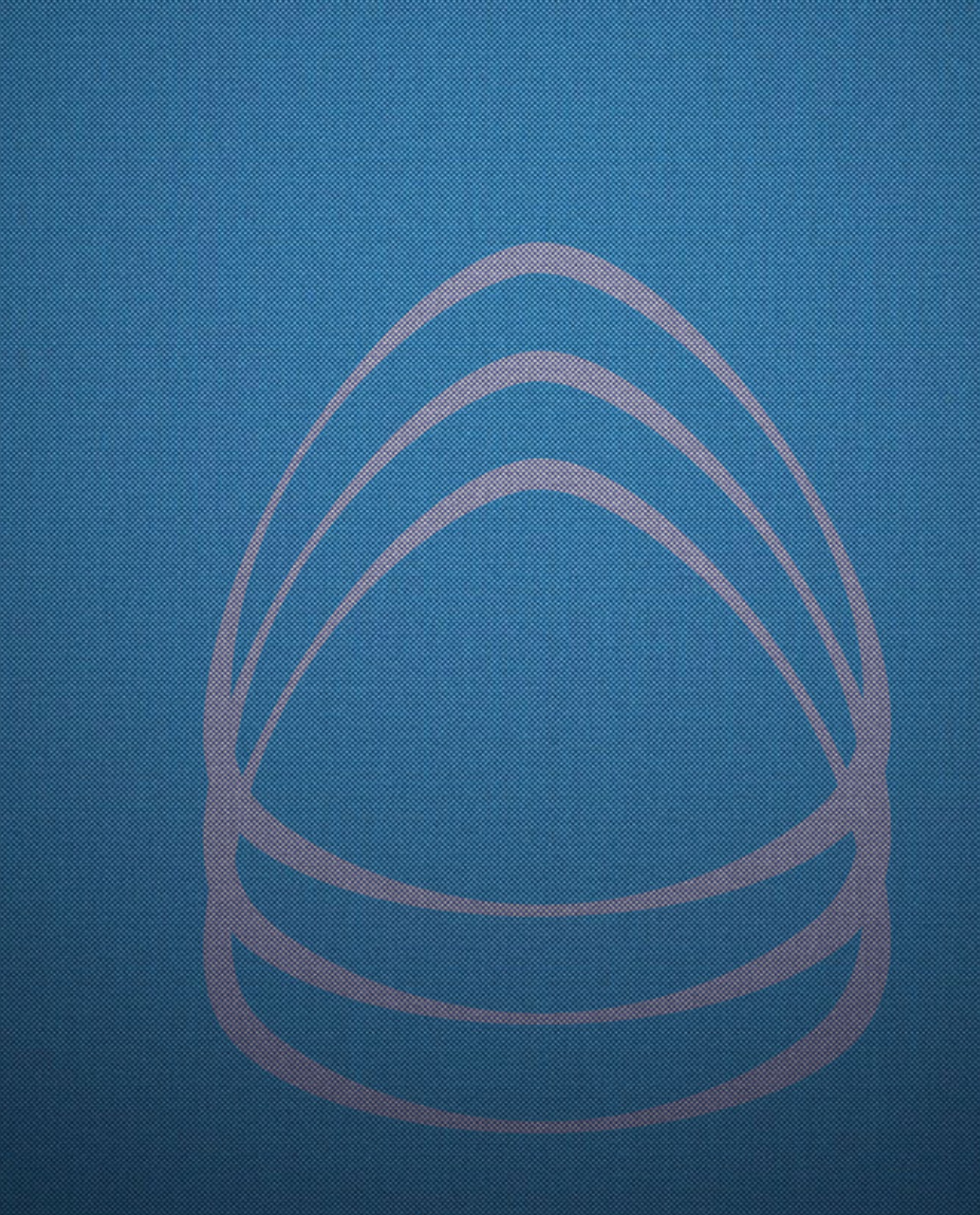

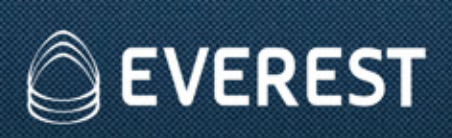

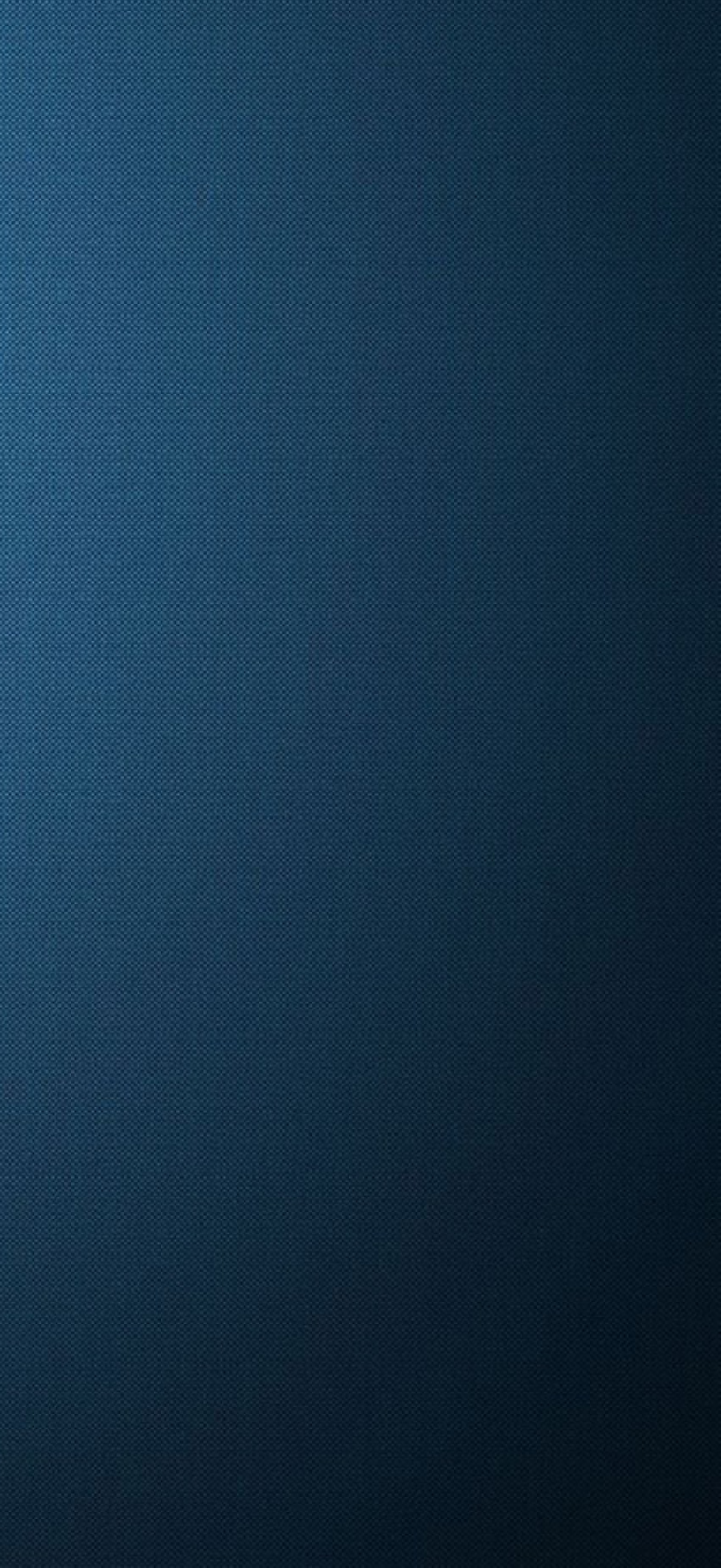